# HIOK

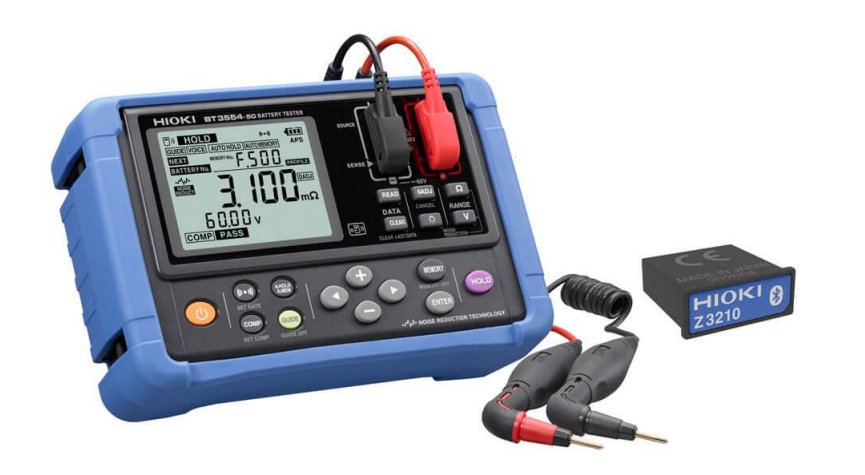

## BT3554-50 BT3554-51 BT3554-52 เครื่องทดสอบแบตเตอรี่ BATTERY TESTER

Editor: Chonnikarn Vorrawan Application Engineer HIOKI Singapore PTE. LTD (Thailand Representative Office)

Feb. 2022 Edition 1

### 1 BT3554-50 / 51 / 52

### ΗΙΟΚΙ

#### ชื่อของส่วนประกอบและฟังก์ชัน

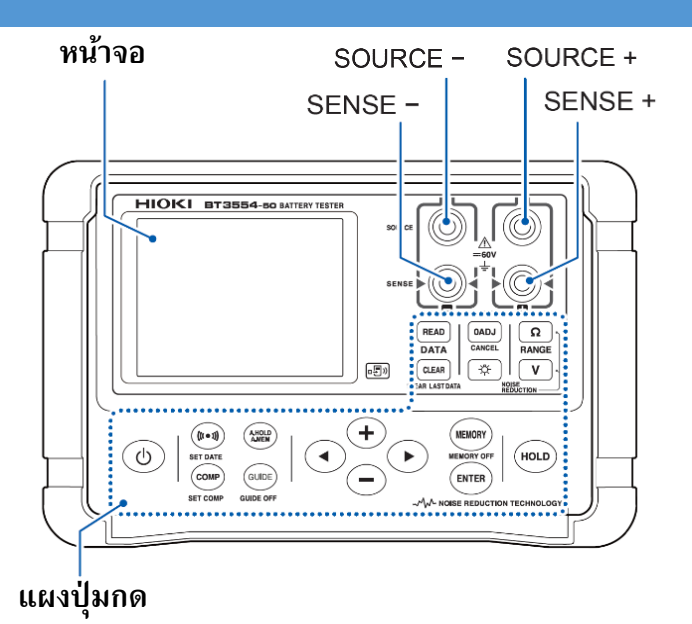

| สัญลักษณ์             | กดปุ่มหนึ่งครั้ง                                                                   | กดปุ่มค้างไว้              | เปิดเครื่องพร้อมกับกดปุ่มค้างไว้              |
|-----------------------|------------------------------------------------------------------------------------|----------------------------|-----------------------------------------------|
| <b>()</b>             | -                                                                                  | เปิด/ปิด เครื่องมือวัด     | -                                             |
| ((( • 1))<br>SET DATE | เปิด/ปิด ฟังก์ชันแจ้งเตือนด้วยเสียง<br>(โหมดเปรียบเทียบ)                           | ตั้งค่าวันที่และเวลา       | เปิด/ปิด ฟังก์ชัน HID<br>(ทำงานร่วมกับ Z3210) |
| COMP<br>SET COMP      | ● เปิด/ปิด โหมดเปรียบเทียบ<br>● เลือกหมายเลขโหมดเปรียบเทียบ                        | ตั้งค่าเกณฑ์การเปรียบเทียบ | -                                             |
| AHOLD                 | <ul> <li>เปิด/ปิด ค้างข้อมูลอัตโนมัติ</li> <li>เปิด/ปิด บันทึกอัตโนมัติ</li> </ul> | -                          | ปิดฟังก์ชันตรวจจับการชำรุดของสายวัด           |

| สัญลักษณ์                | กดปุ่มหนึ่งครั้ง                                                                | กดปุ่มค้างไว้                                                     | เปิดเครื่องพร้อมกับกดปุ่มค้างไว้              |
|--------------------------|---------------------------------------------------------------------------------|-------------------------------------------------------------------|-----------------------------------------------|
| GUIDE<br>GUIDE OFF       | เริ่มต้นการใช้งานบันทึกข้อมูล<br>ในโหมด Profile                                 | หยุดการใช้งานบันทึกข้อมูล<br>ในโหมด Profile                       | -                                             |
| • •                      | เพิ่ม/ลด ค่าต่างๆ ในโหมดตั้งค่า                                                 | -                                                                 | -                                             |
|                          | <ul> <li>สวิตซ์การตั้งค่า</li> <li>เลือกตำแหน่งที่ต้องการปรับค่า</li> </ul>     | -                                                                 | -                                             |
| MEMORY<br>MEMORY OFF     | <ul><li>เปิดฟังก์ชันบันทึกข้อมูล</li><li>บันทึกข้อมูลการวัด</li></ul>           | ปิดฟังก์ชันบันทึกข้อมูล                                           | -                                             |
| ENTER                    | ยืนยันการตั้งค่าต่างๆ                                                           | -                                                                 | แสดงหมายเลขประจำเครื่อง<br>(Serial Number)    |
| HOLD                     | <ul> <li>ค้างข้อมูลการวัดไว้ที่หน้าจอ</li> <li>ปิดฟังก์ชันค้างข้อมูล</li> </ul> | -                                                                 | เปิด/ปิด โหมดประหยัดพลังงาน                   |
| READ                     | โหลด/หยุด ดูข้อมูลการวัดที่บันทึกไว้                                            | -                                                                 | -                                             |
| CLEAR<br>CLEAR LAST DATA | ลบการตั้งค่าต่างๆ                                                               | ลบข้อมูลล่าสุดที่บันทึกไว้                                        | รึเซตระบบ                                     |
| OADJ                     | เปิดใช้งานฟังก์ชัน Zero Adjustment                                              | ปิดใช้งานฟังก์ชัน Zero Adjustment                                 | -                                             |
| *                        | เปิด/ปิด ไฟพื้นหลัง Backlight                                                   | เปิด/ปิด ฟังก์ชันเชื่อมต่อไร้สาย                                  | เปิด/ปิด ดับไฟพื้นหลัง Backlight<br>อัตโนมัติ |
| Ω                        | ปรับเปลี่ยนย่านการวัดความต้านทาน                                                | เปิด/ปิด ฟังก์ชันลดสัญญาณรบกวน<br>(เมื่อกดปุ่ม 🔽 พร้อมกัน)        | -                                             |
| V                        | ปรับเปลี่ยนย่านการวัดแรงดันไฟฟ้า                                                | เปิด/ปิด พังก์ชันลดสัญญาณรบกวน<br>(เมื่อกดปุ่ม <u>ด</u> พร้อมกัน) | โชว์ไอคอนทั้งหมดบนหน้าจอ                      |

|  | OVER               | สัญลักษณ์แสดงการรับสัญญาณเกินพิกัด                                                 |  |
|--|--------------------|------------------------------------------------------------------------------------|--|
|  | ((( ● )))          | สัญลักษณ์แสดงการเปิดใช้งานแจ้งเตือนด้วย<br>เสียง buzzor (ของปัจจับช์รับปรียงแห่ยง) |  |
|  |                    | เสยง puzzei (อเหลงเปล่างก่องไรง HOD                                                |  |
|  | p                  | สญลกษณแสดงการเช่อมดอผาน USB                                                        |  |
|  |                    | สัญลักษณ์แสดงความจุแบตเตอรี่                                                       |  |
|  | GUIDE              | สัญลักษณ์แสดงการเปิดใช้งาน Guide mode                                              |  |
|  | VOICE              | สัญลักษณ์แสดงการเปิดใช้งานแนะนำด้วยเสียง                                           |  |
|  | AUTO HOLD          | สัญลักษณ์แสดงการเปิดใช้งานค้างข้อมูลการวัด                                         |  |
|  |                    | บนหน้าจอแบบอัตโนมัติ                                                               |  |
|  | <b>AUTO MEMORY</b> | สัญลักษณ์แสดงการเปิดใช้งานบันทึกข้อมูล                                             |  |
|  |                    | การวัดบนหน้าจอแบบอัตโนมัติ                                                         |  |

**•** ))

HOLD

#### ข้อมูลการวัดแรงดันไฟฟ้าและหน่วยการวัด

สัญลักษณ์แสดงการเปิดใช้งานการเชื่อมต่อแบบ

ไร้สายผ่านระบบ Bluetooth

สัญลักษณ์แสดงการค้างข้อมูลการวัดบนหน้าจอ

#### GUIDE VOICE AUTO HOLD AUTOMEMORY APS MEMORY No. READ NO. STATUSED Y COMP No. COMP No. COMP No. COMP No. COMP No. COMP No. COMP NO. COMP NO. NEXT BATTERY No. No. ~~ OADJ NO RED Hz SE 8:8.8°E $\mathbb{H}$ $\vdash$ COMP PASS WARNING FAIL

ข้อมูลการวัดความต้านทานและหน่วยการวัด

ข้อมูลการวัดอุณหภูมิและหน่วยการวัด

หมายเลขกำกับข้อมูล

| CLEAR           | สัญลักษณ์แสดงการลบข้อมูลการวัดที่     |
|-----------------|---------------------------------------|
|                 | บันทึกไว้                             |
|                 | สัญลักษณ์แสดงหมายเลขข้อมูลนี้มีข้อมูล |
| USED            | การวัดถูกบันทึกไว้แล้ว                |
|                 | สัญลักษณ์แสดงหมายเลขข้อมูลนี้มีข้อมูล |
| PROFILE         | การวัดใน Profile mode                 |
| No.             | สัญลักษณ์แสดงหมายเลขลำดับ Profile     |
| OADJ            | สัญลักษณ์แจ้งว่ามีการทำ 0 adj แล้ว    |
| -~~~-           | สัญลักษณ์แสดงการเปิดใช้งานฟังก์ชัน    |
| NOISE<br>REDUCT | กรองสัญญาณรบกวน                       |
|                 | สัญลักษณ์แจ้งว่ากำลังการมีการตั้งค่า  |
| SEI             | ฟังก์ชัน                              |
|                 | สัญลักษณ์แจ้งว่ากำลังมีการตั้งค่า     |
|                 | ค่าอ้างอิงของฟังก์ชันเปรียบเทียบ      |
| COMP            | สัญลักษณ์แสดงการเปิดใช้งานฟังก์ชัน    |
| COMP            | เปรียบเทียบ                           |

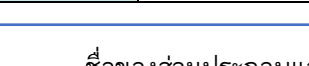

| 4.00       | สัญลักษณ์แสดงการเปิดใช้งานประหยัด      |  |
|------------|----------------------------------------|--|
| AP5        | พลังงาน                                |  |
| NEXT       | สัญลักษณ์แสดงลำดับของแบตเตอรี่ที่จะถูก |  |
|            | บันทึกในลำดับถัดไป                     |  |
| BATTERYNO. | (เมื่อเปิดใช้งาน Guide mode)           |  |
| MEMORY No. | สัญลักษณ์แสดงลำดับข้อมูลที่ถูกบันทึก   |  |
| DAGO       | สัญลักษณ์แสดงสถานะ "ผ่าน" ในฟังก์ชัน   |  |
| PASS       | เปรียบเทียบ                            |  |

ด้ำนบน

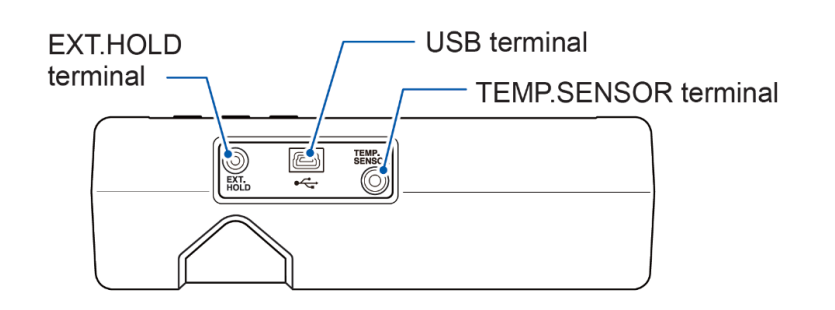

| EXT.HOLD     | ช่องสำหรับเชื่อมต่อรีโมทคอนโทรล 9466   |
|--------------|----------------------------------------|
| terminal     | (อุปกรณ์เสริม)                         |
| USB terminal | ช่องสำหรับสำหรับเชื่อมต่อสาย USB       |
| TEMP.SENSOR  | ช่องสำหรับเชื่อมต่อเซนเซอร์วัดอุณหภูมิ |
| terminal     | 9451/9451S หรือ 9460 (อุปกรณ์เสริม)    |

|          | สัญลักษณ์แสดงสถานะ "ระวัง" ในฟังก์ชัน      |  |
|----------|--------------------------------------------|--|
| WARNING  | เปรียบเทียบ                                |  |
| EAU      | สัญลักษณ์แสดงสถานะ "ไม่ผ่าน" ในฟังก์ชัน    |  |
| FAIL     | เปรียบเทียบ                                |  |
|          | สัญลักษณ์แสดงลำดับข้อมูลที่ถูกตั้งค่าไว้ใน |  |
| COMP No. | ฟังก์ชันเปรียบเทียบ                        |  |
|          | สัญลักษณ์แสดงลำดับข้อมูลที่กำลังถูกดู ณ    |  |
| READNO.  | ขณะนี้                                     |  |

ด้านหลัง

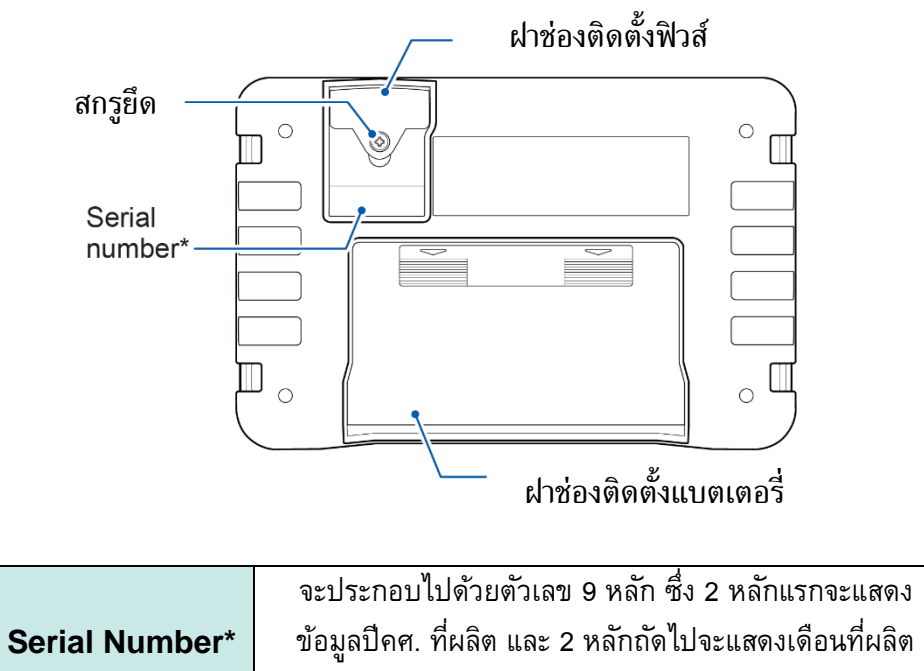

### 2 BT3554-50 / 51 / 52

### ΗΙΟΚΙ

#### ขั้นตอนการติดตั้งสายวัด Test Lead

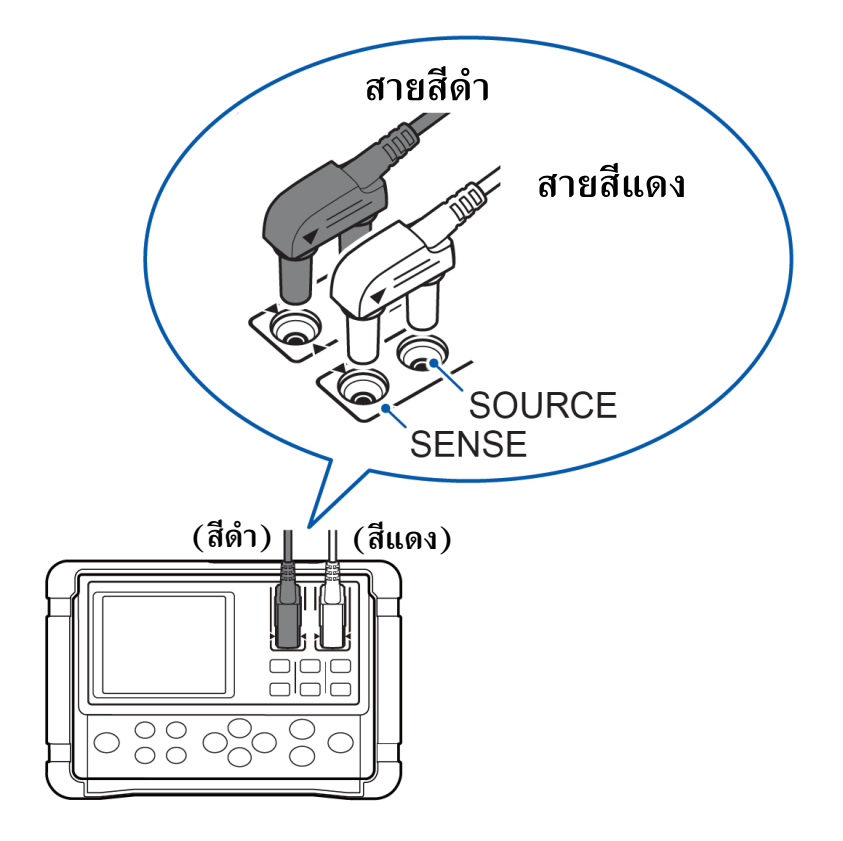

#### ขั้นตอนการติดตั้งสายวัด Test Lead

- สายวัดจะประกอบไปด้วยสายสีดำและสายสีแดง ซึ่งแต่ละสายจะมี 2 ขั้ว ได้แก่
  - ขั้ว SOUCE (ทำหน้าที่ปล่อยแรงดันไฟฟ้าให้กับชิ้นงานทดสอบ)
  - ขั้ว SENSE (ทำหน้าที่รับกระแสไฟฟ้าจากชิ้นงานทดสอบ)
- ติดตั้งสายวัดโดยสังเกตและจัดให้สายวัดที่มหัวลง และจัดตำแหน่งของ สัญลักษณ์รูปสามเหลี่ยม ของขั้ว
   สายและตัวเครื่องให้ตรงกัน

### **3** BT3554-50 / 51 / 52

### ΗΙΟΚΙ

### ขั้นตอนการติดตั้งและใช้งานอุปกรณ์เสริม Wireless Adaptor Z3210

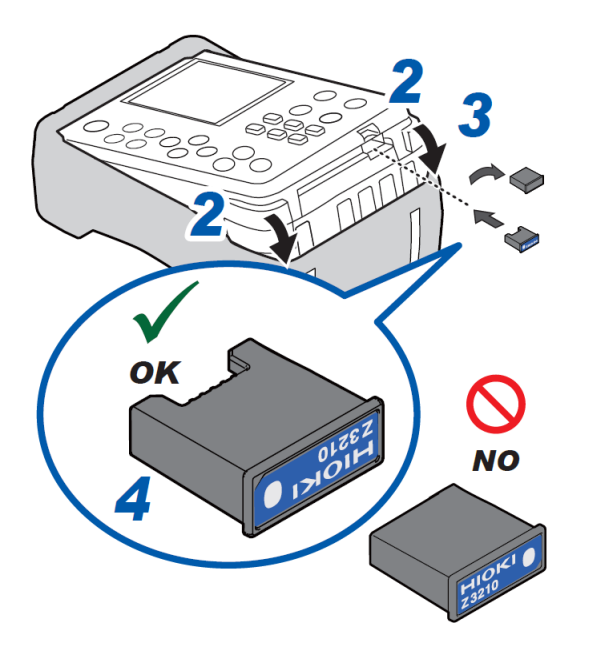

#### อุปกรณ์ที่ต้องเตรียมก่อนทำการติดตั้ง

- Wireless Adaptor Z3210
- ไขควงปากแบน

#### ขั้นตอนการติดตั้งอุปกรณ์เสริม Wireless Adaptor Z3210

- ปิดเครื่องโดยการกดปุ่ม (b) ค้างไว้และปลดสายวัดออกจากตัวเครื่อง
- ถอดเคสซิลิโคนป้องกัน Z5041 ออกจากตัวเครื่อง โดยการดันเคสลงด้านล่าง พร้อมกันสองตำแหน่งดังรูปซ้ายมือ
- 3. ใช้ไขควงปากแบนงัดวัสดุป้องกันออกจากช่องใส่อุปกรณ์เสริม
- **4.** ติดตั้งอุปกรณ์เสริม Z3210 ลงในช่องใส่อุปกรณ์เสริมให้ถูกทิศทาง
- 5. สวมเคสซิลิโคนป้องกันเข้าตำแหน่งเดิม

#### ีวิธีการเปิดใช้งานการเชื่อมต่อแบบไร้สายด้วยระบบ Bluetooth

- 1. ติดตั้งอุปกรณ์เสริม Z3210 ลงในเครื่องมือวัดให้เรียบร้อย
- 2. ติดตั้งแอปพลิเคชัน GENNECT Cross ลงบนมือถือให้เรียบร้อย
- 3. เปิดใช้งานการเชื่อมต่อแบบไร้สายด้วยระบบ Bluetooth ด้วยการกดปุ่มค้างไว้รูปด้านซ้ายมือ
  - สัญลักษณ์ 🔳)) จะปรากฏที่หน้าจอ เมื่อติดตั้งอุปกรณ์เสริม Z3210 แล้ว
  - สัญลักษณ์ 🔳)) จะกระพริบ เมื่อกำลังจับคู่ BT3554-50 เข้ากับมือถือ
  - สัญลักษณ์ 🔳)) จะดับลง เมื่อ**ไม่มี**การติดตั้งอุปกรณ์เสริม Z3210 หรือปิดใช้งาน
- 4. เปิดใช้งานแอปพลิเคชัน GENNECT Cross และจับคู่ BT3554-50 เข้ากับมือถือ
- 5. เลือกใช้งานฟังก์ชันที่ต้องการบน GENNECT Cross และเริ่มต้นการวัด

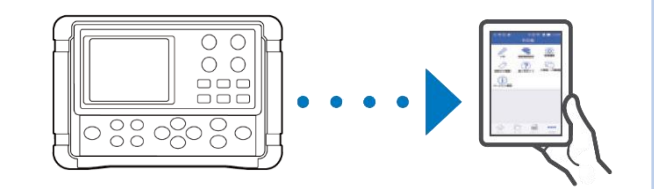

กดปุ่มค้างไว้อย่างน้อย 1 วินาที

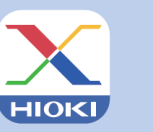

GENNECT Cross Official Website https://gennect.net/en/cross/index

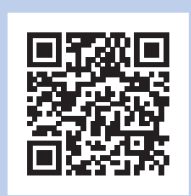

- เครื่องมือวัดและมือถือที่จับคู่กัน ควรอยู่ห่างกันไม่เกิน 10 เมตร (โดยไม่มีสิ่งกีดขวาง)
   โปรดเซ็คให้อุปกรณ์อยู่ห่างกันในรัศมีที่กำหนดและปราศจากสิ่งกีดขวาง เพื่อการรับส่งข้อมูลการวัดที่เสถียรและมีประสิทธิภาพดีที่สุด
- GENNECT Cross เป็นแอปพลิเคชันฟรี สามารถดาวน์โหลดได้ที่ลิงก์และ QR Code ด้านบน (อาจมีค่าธรรมเนียมในการเชื่อมต่ออินเทอร์เน็ตขณะดาวน์โหลด)
- GENNECT Cross ไม่การันตีการใช้งานบนมือถือได้ทุกรุ่น
  - กรุณาตรวจสอบสเปคของระบบปฏิบัติการบนมือถือที่รองรับ ผ่านเว็บไซต์ https://gennect.net/en/cross/index ก่อนทำการติดตั้ง
- อุปกรณ์เสริม Wireless Adaptor Z3210 ใช้เทคโนโลยีไร้สายที่ความถี่ 2.4 GHz (อาจมีปัญหาการเชื่อมต่อเมื่ออยู่บริเวณใกล้เคียงกับอุปกรณ์ที่ใช้ย่านความถี่เดียวกัน เช่น
   อุปกรณ์ Wi-Fi: IEEE 802.11.b/g/n)

## ΗΙΟΚΙ

- สามารถดาวน์โหลดเอกสารความสอดคล้องเครื่องหมาย CE หรือเอกสารต้นฉบับได้จากเว็บไซต์ <u>http://www.hioki.com</u>
- เนื้อหาของเอกสารนี้อาจเปลี่ยนแปลงได้โดยไม่ต้องแจ้งให้ทราบล่วงหน้า
- เอกสารนี้มีลิขสิทธิ์
- ห้ามคัดลอก ทำซ้ำ หรือแก้ไขเนื้อหาของเอกสารนี้โดยไม่ได้รับอนุญาต
- ชื่อบริษัท ชื่อผลิตภัณฑ์ ฯลฯ ที่กล่าวถึงในเอกสารนี้ เป็นเครื่องหมายการค้าหรือเครื่องหมายการค้าจดทะเบียนของบริษัทนั้นๆ
- หากตรวจพบความผิดพลาดของข้อมูลในเอกสารนี้ โปรดติดต่อตัวแทนจัดจำหน่ายหรือ Hioki ประเทศไทย

แก้ไขและเผยแพร่โดย HIOKI Singapore PTE. LTD (Thailand Representative Office)